重要本サービスをご利用前に必ずお読みください。

# 番号非通知拒否サービス 使いかたガイド

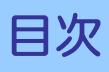

| 1. はじめに ・・・・・P3                        |
|----------------------------------------|
| 2.サービス設定用ホームページへのアクセス方法 ・・・・・・P4       |
| 3.非通知着信拒否の設定 ・・・・・・・・・・・・・・・・・・・・・・・P7 |
| 4.着信拒否番号の登録 ・・・・・・・・・・・・・・・・・・・・P8     |
| 5. 各種お問い合わせ先 ·····P12                  |

#### はじめに

■番号非通知拒否サービスとは、ご契約の050番号に電話番号を通知しないでかけてきた 場合や、電話番号を指定した相手から電話がかかってきた場合に、お客さまに代わって 自動的にメッセージで応答するサービスです。 本付加サービスでは、非通知着信拒否機能と指定番号着信拒否機能の両方がご利用いた だけます。

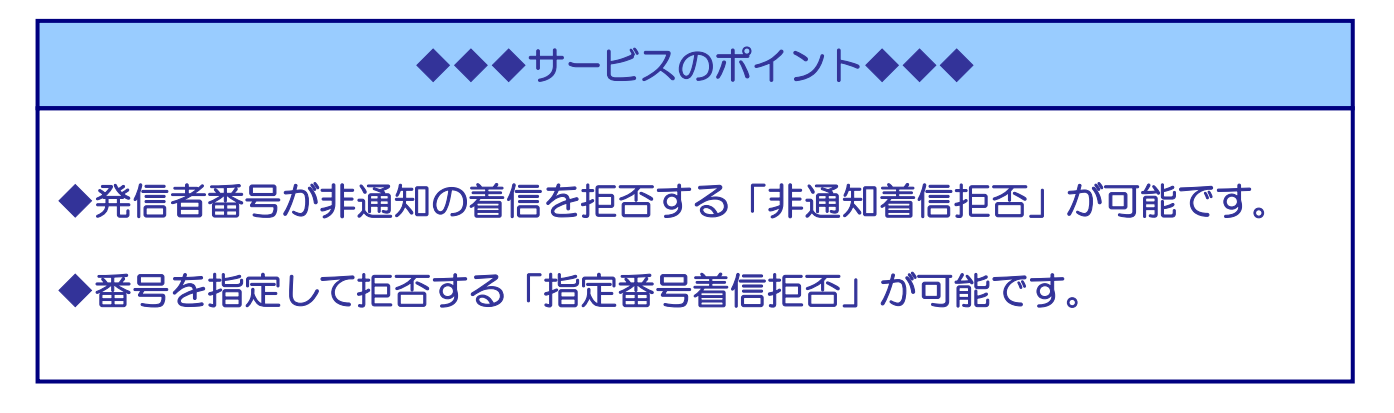

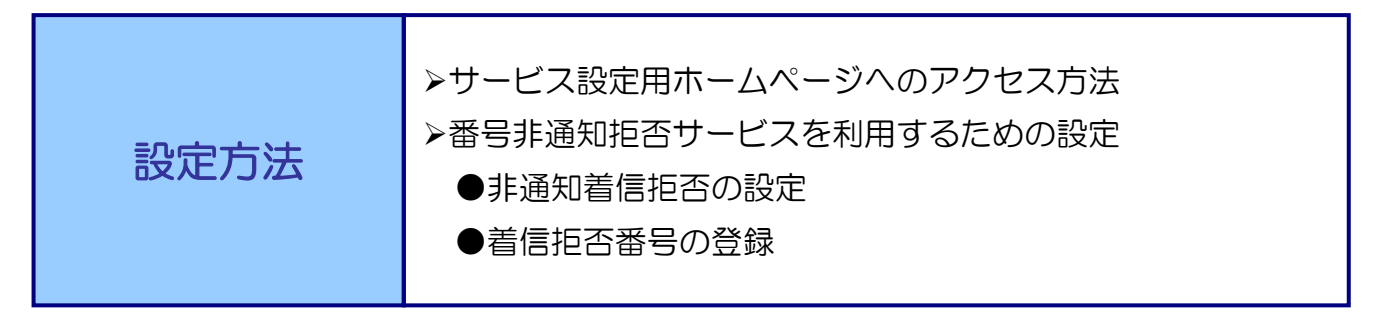

#### 口ご利用上の注意

- ・着信を拒否することができるのはドットフォンの050番号への着信に限ります。一般加入電話回線への着信については、本付加サービスでは着信拒否できません。
- ・メッセージによる応答時も、お客さまは電話の発信や着信は通常通りご利用いただけます。
- ・メッセージによる応答時に、お客さまの電話の呼び出し音は鳴りません。
- ・メッセージによる応答時に、かけてきた相手に通常の通話料金がかかります。
- ・指定番号着信拒否と非通知着信拒否が同時に動作した場合は、指定番号着信拒否のメッセージが優先 されます。
- ・非通知着信拒否の初期設定は「非通知着信を拒否する」で提供されます。
- ・公衆電話、国際電話は拒否することはできません。

## 番号非通知拒否サービスについて

#### ③ [OCN IDログイン]をクリックします。

※dアカウントとOCNを連携させると[dアカウント ログイン]からもログインができるようになります。 dアカウントとOCNの連携については以下のサイトを ご確認ください。 https://support.ocn.ne.jp/personal/purpose/detail/pid2900001gn g

#### ④「マイページ」認証画面にて、OCNメール アドレスとパスワードを入力して[ログイン]を クリックします。

※マイページの登録・ログイン方法は以下のサイトをご確認 ください。 <u>https://mypage.ocn.ne.jp/manual/login.html</u>

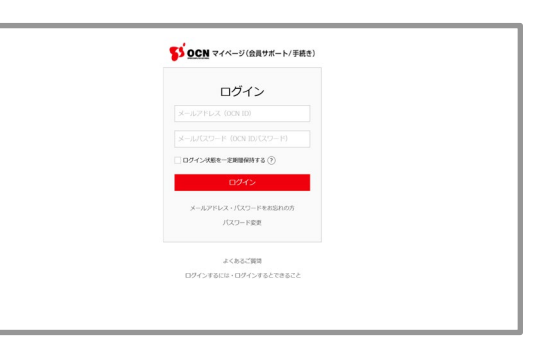

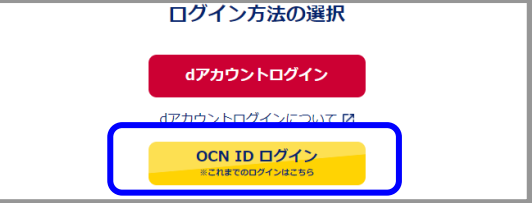

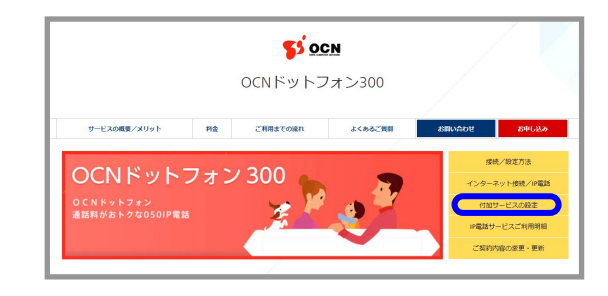

サービス設定用ホームページへのアクセス方法(1/3)

 「OCNドットフォン300」サービスサイトにアクセスします。 https://service.ocn.ne.jp/phone/ip/dotphone300/index.html

② 画面右側のメニューから、「付加サービスの 設定」をクリックします。 有料

#### サービス設定用ホームページへのアクセス方法(2/3)

⑤ 認証番号を受け取る「連絡先電話番号」と 「認証方式」(SMSか電話音声)を選択して [送信]をクリックします。

(登録されている連絡先電話番号が1つしかない 場合は、[認証方式]のみ選択します。)

※すでに認証されている場合はこちらの画面は表示されません。

- ※ログイン時に連絡先電話番号を確認・変更するポップアップ 画面が出てくる場合があります。
- ※[送信]ボタンクリック後、数分以内に選択した 「連絡先電話番号」へ認証番号(6桁)が通知されます。 電話音声で受け取る場合はお手元にメモをご用意ください。

※表示されている「連絡先電話番号」は、OCNに登録 されている連絡先電話番号(携帯または固定)です。 「連絡先電話番号」を確認・変更する場合は下記URLより ご確認ください。

https://support.ocn.ne.jp/ocn/support/pid290000pia

| s                       |                                                                                     |
|-------------------------|-------------------------------------------------------------------------------------|
| 連絡先・                    |                                                                                     |
|                         |                                                                                     |
| 登録済みの電<br>認証方式(SMSもしくは) | 話番号を使って、ご本人確認を行います。<br>電話音声通知)と連絡先電話番号を選択してください。                                    |
| 連絡先電話番号 ⑦ 必須            | 連絡先電話番号                                                                             |
|                         | 0 **- ****-<br>0 ***- ****<br>0 **- ****-                                           |
| 認護方式 ⑦ 移和               | 整保済みの電話番号に認証番号を通知し、それを照合することでご本人確認<br>を行います。通知する手段を選択してください。                        |
|                         | ※「SMSもしくは電話音声通知による認証」に関するよくあるご質問                                                    |
|                         | ○ SMS(ショートメッセージサービス<br>「道格先電話番号」にSMSで認証番号を注信します。070、080、090から始まる<br>電話番号の場合に選択可能です。 |
|                         | 電話音声通知<br>「事格先電話番号」に、目動音声で数字6桁の認証番号をお知らせします。お手元<br>にメモをご用意ください。                     |
|                         |                                                                                     |
| 送信する前に、認証番              | 号を受け取る電話機をご準備ください。                                                                  |
|                         |                                                                                     |
|                         |                                                                                     |
|                         | 送信                                                                                  |
|                         |                                                                                     |

### サービス設定用ホームページへのアクセス方法(3/3)

- ⑥ 通知された認証番号(6桁)を入力し、[認証する]をクリックします。
  - ※番号の入力は「半角英数字」のみです。 認証番号が届かない場合、赤枠の「注意事項」を ご確認ください。

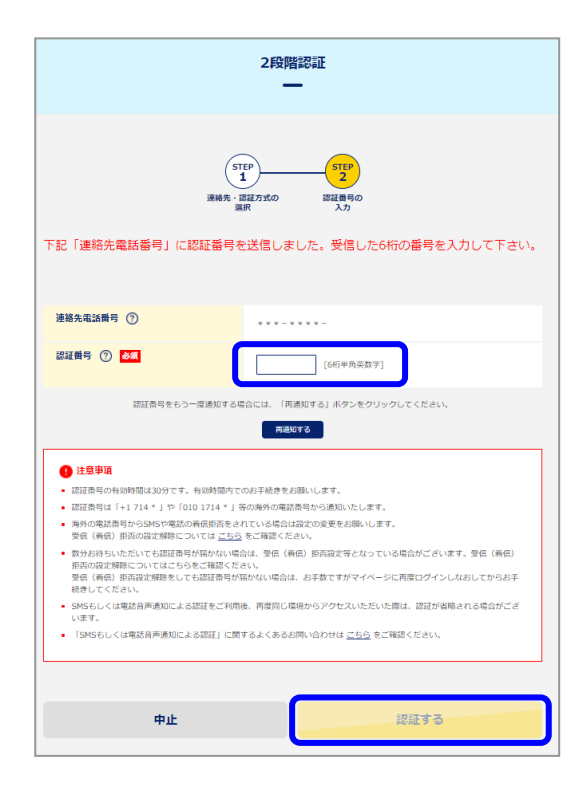

⑦ サービス設定用ホームページに遷移します。 「非通知着信拒否の設定」の[変更する]または 「指定番号着信拒否の設定」の[追加・変更する] をクリックします。

以降、各種設定を行います。

| ●携帯用パスワード設定<br>設定は携帯電話からも<br>行えます。 | ● 現在のご利用状況                                         |              |                          |  |  |
|------------------------------------|----------------------------------------------------|--------------|--------------------------|--|--|
|                                    | お客さまの現在のご利用状況は以下の道りです。<br>各種情報・設定の変更は石制のボタンから行えます。 |              |                          |  |  |
|                                    | ○ 若信設定                                             |              |                          |  |  |
|                                    | 非通知拒否の設定                                           |              |                          |  |  |
|                                    | 非通知拒否設定                                            | 拒否する         | <ul> <li>交更する</li> </ul> |  |  |
|                                    | 指定番号着信拒否の認                                         | 定            |                          |  |  |
|                                    | 指定番号着信拒否<br>リスト<br>※指定番号者信拒否設<br>定は30年まで可能で        |              | ● 追加・変更する                |  |  |
|                                    | <ul> <li>国際電話利用休止設定</li> </ul>                     |              |                          |  |  |
|                                    | 国際電話利用休止サー                                         | ・ビスを契約しています。 |                          |  |  |
|                                    | お知らせ                                               |              |                          |  |  |
|                                    | 2011/12/1 メンテナンスの                                  | <u>お知らせ</u>  |                          |  |  |

#### 非通知着信拒否の設定

- ① 番号非通知拒否サービス設定用ホームページへアクセスします。
   (P.2 『サービス設定用ホームページへのアクセス方法』を参照ください。)
- ②非通知着信拒否設定画面が表示されます。 現在の設定状態を確認し、設定を変更する場合は、

i)「拒否する」

- ii)「拒否しない」
- のいずれかを選択し、[設定]ボタンをクリックします。
- ※ご利用開始時には、「非通知着信拒否の設定」は[拒否する] に設定されています。

| <ul> <li>携帯用パスワード設定</li> <li>設定は様帯電話からも、</li> </ul> | <ul> <li>非通知着信拒否の設定</li> </ul>                                                 |                                                                                          |
|-----------------------------------------------------|--------------------------------------------------------------------------------|------------------------------------------------------------------------------------------|
| 行之ます。                                               | 番号非通知でかかってくる電話参<br>押してください。<br>電話番号を通知しないでかけてき<br>ヤルするなど、あなたの電話番号<br>す。        | 指否したい場合は、"拒否する"を選択し、「説宅」ボタン<br>た相手に「恐れ入りますが電話番号の前に186を付けてダ<br>を通知しておかけ直しください。」とメッセージで応答し |
|                                                     | 非通知着信<br>拒否設定                                                                  | @ 振否する C 振否しない                                                                           |
|                                                     |                                                                                | ● 設定                                                                                     |
|                                                     | <ul> <li>▲ 注意</li> <li>・公衆電話からの通話、緊急通報機</li> <li>5 (184条付けてダイヤルした)測</li> </ul> | 服からの通話、海外からの通話、その恒発信者番号を受信できない通<br>を登く)については専信中五できません。                                   |

③設定確認画面が表示されますので、設定内容を 確認します。

設定を完了する場合は、画面上側のメニュー から[ログアウト]をクリックします。 設定を変更する場合は、画面下のメニュー から[ご利用状況確認画面]をクリック します。

| ○携帯用バスワード設定          | <ul> <li>非通知若信拒否の設定完了</li> </ul> |                               |  |  |
|----------------------|----------------------------------|-------------------------------|--|--|
| 設定は狭窄電話10ちも<br>行えます。 | 以下の通り設定しまし                       | た。                            |  |  |
|                      | 非通知着信<br>拒否設定                    | 拒否する                          |  |  |
|                      |                                  | <ul> <li>ご利用状況確認画面</li> </ul> |  |  |
|                      |                                  |                               |  |  |

## 番号非通知拒否サービスについて

### 着信拒否番号の登録(1/4)

1 番号非通知拒否サービス設定用ホームページへアクセスします。
 (P.2 『サービス設定用ホームページへのアクセス方法』を参照ください。)

②現在登録されている「指定番号着信拒否リスト」 が表示されます。

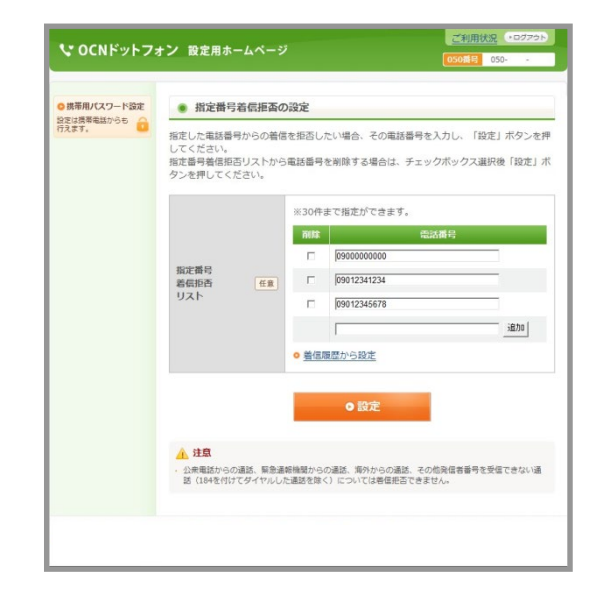

③着信を拒否する電話番号の指定には、以下に示す2種類の方法があります。

- i )拒否する電話番号を直接指定する場合 📄 手順④へ
- ii) 拒否する電話番号を着信履歴から選択する場合 🗾 手順⑤へ

#### 着信拒否番号の登録(2/4)

④拒否する電話番号を直接指定する場合

i)指定番号着信拒否リスト最下段の入力欄に、 着信を拒否する電話番号を半角で入力し、 [追加]ボタンをクリック後、[設定]ボタン をクリックします。

※登録されている電話番号の着信拒否を解除したい場合は、 当該電話番号の「削除」欄にあるチェックボックスに チェックをして、[設定]ボタンをクリックします。

|          | い電話番  | 号を入力 |  |  |
|----------|-------|------|--|--|
| 例) 03123 | 41234 |      |  |  |

| ● 携帯用パスワード設定<br>設定は携帯電話からも<br>行えます。 | • 指定番号着信拒                                            | 香の設定                                                             |
|-------------------------------------|------------------------------------------------------|------------------------------------------------------------------|
|                                     | 指定した電話番号からの<br>してください。<br>指定番号着信拒否リスト<br>タンを押してください。 | 普倍を拒否したい場合、その電話番号を入力し、「設定」ボタンを<br>から電話番号を削除する場合は、チェックボックス選択後「設定」 |
|                                     |                                                      | ※30件まで指定ができます。                                                   |
|                                     |                                                      | 剤は 電話番号                                                          |
|                                     | 指定番号                                                 | 0900000000                                                       |
|                                     | 着信拒否任日                                               | 09012341234                                                      |
|                                     |                                                      | 09012345678                                                      |
|                                     |                                                      | <u>i@//u</u>                                                     |
|                                     |                                                      | <ul> <li>着信履歴から設定</li> </ul>                                     |
|                                     | <ul> <li>注意</li> <li>公衆電話からの通路、緊</li> </ul>          | ○ 設定<br>き適時機関からの通話、男かからの通話、その危険信務等号を受望てきない通                      |

ii)設定確認画面が表示されますので、設定内容 を確認します。

設定を完了する場合は、画面上側のメニューから[ログアウト]をクリックします。 設定を変更する場合は、画面下のメニューから[ご利用状況確認画面]をクリックします。(P.1手順⑤の状態に戻ります。)

| <ul> <li>指定番号着信拒否の設定完了</li> </ul> |                                                                                   |                 |  |  |
|-----------------------------------|-----------------------------------------------------------------------------------|-----------------|--|--|
|                                   |                                                                                   | 以下の通り設定しました     |  |  |
|                                   | 1. 0900000000<br>2. 09012341234<br>3. 09012345678<br>4. 0312341234                | 指定番号<br>着信拒否リスト |  |  |
|                                   | ◎ご利用状況確認面面                                                                        |                 |  |  |
|                                   | <ol> <li> <ol> <li>                 ご利用状完確認面面             </li> </ol> </li> </ol> |                 |  |  |

## 番号非通知拒否サービスについて

#### 着信拒否番号の登録(3/4)

⑤拒否する電話番号を着信履歴から選択する場合

i)指定番号着信拒否リスト最下段の[着信履歴 から設定]ボタンをクリックします。

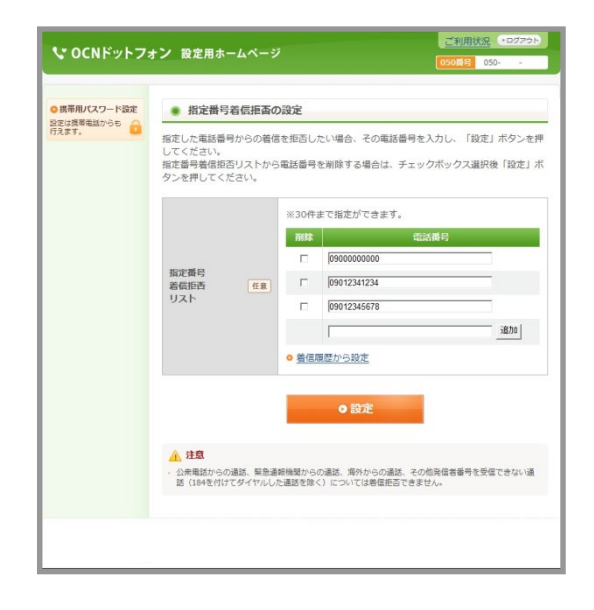

ii)着信履歴が表示されますので、着信を拒否する
 電話番号の「選択」欄にあるオプションボタン
 をオンにして、[設定]ボタンをクリックします。

※着信履歴は当月を含め、過去4ヶ月で最新100件の情報 がご確認いただけます。

ロご注意ください 電話番号欄が「非通知」である履歴を選択した場合、 当該着信日時に番号非通知で発信してきた電話から の着信のみを拒否することができます。

※番号非通知の着信を全て拒否できるわけではあり ません。

番号非通知の着信を全て拒否したい場合は「非通知 着信拒否機能の設定」をしてください。

| COCNドットフォ                       | rン 設:                                             | 定用ホームページ                                    |                                  | <u>(050番号</u> ) 050 |
|---------------------------------|---------------------------------------------------|---------------------------------------------|----------------------------------|---------------------|
| 携帯用バスワード設定<br>定は携帯電話からも<br>えます。 | <ul> <li>         ・         ・         ・</li></ul> | (定番号着信拒否の設)<br>Sした番号を選択して、該<br>調査否設定をしている電源 | を<br>定ボタンを押してください<br>番号は選択できません。 |                     |
|                                 | 58710                                             | <b>753</b>                                  | 22                               | 10件中 1-10件を表        |
|                                 | C                                                 | 09012345678                                 | <<br>登録なし>                       | 2011/12/1 13:40:38  |
|                                 | C                                                 | 08012341234                                 | <登録なし>                           | 2011/12/1 13:40:33  |
|                                 | с                                                 | 09012345678                                 | <登録なし>                           | 2011/12/1 13:36:08  |
|                                 | C                                                 | 08012341234                                 | <登録なし>                           | 2011/12/1 13:24:05  |
|                                 | с                                                 | 09012345678                                 | <登録なし>                           | 2011/12/1 13:13:48  |
|                                 | C                                                 | 08012341234                                 | <登録なし>                           | 2011/12/1 13:00:28  |
|                                 | с                                                 | 09012345678                                 | <登録なし>                           | 2011/12/1 12:10:19  |
|                                 | c                                                 | 08012341234                                 | <登録なし>                           | 2011/12/1 12:09:46  |
|                                 | С                                                 | 09012345678                                 | <登録なし>                           | 2011/12/1 12:09:36  |
|                                 | с                                                 | 05012341234                                 | <登録なし>                           | 2011/12/1 12:09:00  |
|                                 |                                                   | <ul> <li>) 戻る</li> </ul>                    | •                                | 設定                  |

 iii) 手順i)の画面が表示されますので、着信拒否 番号欄に手順ii)で選択した電話番号が表示 されていることを確認し、[追加]ボタンを クリック後、[設定]ボタンをクリックします。

| <ul> <li>携帯用バスワード設定<br/>20支は携帯電話からち<br/>うえます。</li> </ul> | • 指定番号着信拒否                                             | の設定                  |                                          |                    |
|----------------------------------------------------------|--------------------------------------------------------|----------------------|------------------------------------------|--------------------|
|                                                          | 指定した電話番号からの構<br>してください。<br>指定番号着信拒否リストが<br>タンを押してください。 | 着信を拒否し<br>から電話番号     | たい場合、その電話番号を入力し、「i<br>を削除する場合は、チェックボックスi | 設定」ボタンを<br>選択後「設定」 |
|                                                          |                                                        | ※30件                 | まで指定ができます。                               |                    |
|                                                          |                                                        | 而除                   | 電話攝号                                     |                    |
|                                                          | 指定番号<br>着信拒否 任意<br>リスト                                 |                      | 0900000000                               |                    |
|                                                          |                                                        |                      | 09012341234                              | _                  |
|                                                          |                                                        |                      | 09012345678                              |                    |
|                                                          |                                                        |                      | 08012341234                              | 這加                 |
|                                                          |                                                        | <u>o</u> <u>着信</u> 期 | 履歴から設定                                   |                    |
|                                                          | ▲ 注意                                                   |                      | 0 設定                                     |                    |
|                                                          | <ul> <li>公衆電話からの通話、緊急</li> </ul>                       | 通報機関から               | の通話、海外からの通話、その他発信者番号                     | を受信できない通           |

有料

iv)設定確認画面が表示されますので、設定内容を 確認します。

設定を完了する場合は、画面上側のメニューから[ログアウト]をクリックします。 設定を変更する場合は、画面下のメニューから[ご利用状況確認画面]をクリックします。(P.1手順⑤の状態に戻ります。)

| ○携帯用パスワード設定<br>りまけ建築を送からた ○ | • 指定番号看信推       | <ul> <li>指定番号着信拒否の設定完了</li> </ul>                                   |  |  |  |
|-----------------------------|-----------------|---------------------------------------------------------------------|--|--|--|
| iler.                       | 以下の通り段定しました。    |                                                                     |  |  |  |
|                             | 指定番号<br>着信拒否リスト | 1. 0900000000<br>2. 09012341234<br>3. 09012345678<br>4. 08012341234 |  |  |  |
|                             |                 | ○ご利用状況確認画面                                                          |  |  |  |

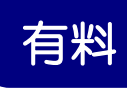

## ●サービスやご契約内容に関するお問い合わせ 0120-506-506

受付時間: 10:00~19:00 (日曜・祝日・年末年始を除く)

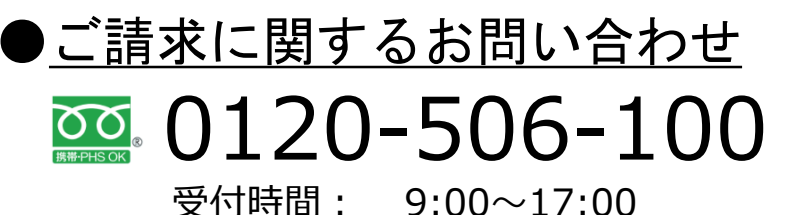

9:00~17:00 (土曜・日曜・祝日・年末年始を除く)

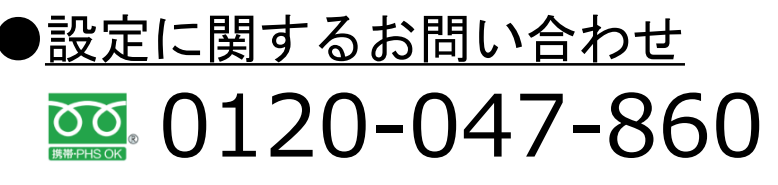

受付時間: 10:00~17:00 (年末年始は除く)